On September 3<sup>rd</sup>, 2014, your summer Science assignment is due. Use these directions to access the assignment.

- Logon to www.studyisland.com
  - Username is first initial last name followed by @crms
    Example: jsmith@crms
    Username: \_\_\_\_\_\_
  - o Password is your lunch pin

Password:

• You will see this class listed

Science Summer Assignment- Going into 8th Grade

Click on the plus to bring up this (plus the additional advanced assignment which only needs to be done if you are notified that you are going to be placed in Advanced)

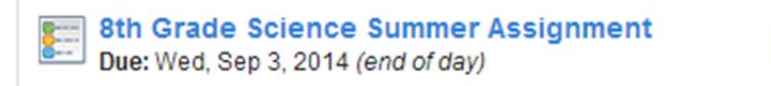

## Click on the Name of the assignment to bring up all of the various topics

| 8th | n Gr | rade Science Summer Assignment                 | Start Studying              |                             |       |
|-----|------|------------------------------------------------|-----------------------------|-----------------------------|-------|
|     | т    | opic                                           | Your Results<br>Items:Score | Passing Goal<br>Items:Score | Grade |
|     | 1.   | Scientific Investigations - Lesson             | 0:-                         | 10:70%                      | -     |
|     | 2.   | Lab Tools & Safety - Lesson 🔁                  | 0:-                         | 10:70%                      | -     |
|     | 3.   | Experimental Design - Lesson                   | 0:-                         | 10: 70%                     | -     |
|     | 4.   | Collecting & Organizing Data - Lesson 🖺        | 0:-                         | 10: 70%                     | -     |
|     | 5.   | Analyze, Interpret & Communicate Data - Lesson | 0:-                         | 10: 70%                     | 17    |
|     | 6.   | Nature of Science - Lesson                     | 0:-                         | 10:70%                      | 12    |

• Click on the word "Lesson" next each topic to read the information you will be questioned on.

0%

0/6

- After you have done the reading, click on the title of the topic, for example "Scientific Investigations". Alternatively, you can check a topic and click "Start Studying"
- You will see this screen

| Session Options                   |                                  |                        | Return to Main |
|-----------------------------------|----------------------------------|------------------------|----------------|
| Торіс                             |                                  |                        |                |
| 1. Scientific Investigations - Le | isson                            |                        |                |
| Practice<br>Mode                  | Classroom<br>Response<br>Systems | Printable<br>Worksheet | Game<br>Mode   |
| Number of Questions: 10 🔻         |                                  | l                      | Next Cancel    |

- You can choose to do either practice mode or game mode. It will take longer to do the game mode as questions are interspersed with games. Practice Mode is just the questions.
- If you end a study session before the 10 questions are up, it will restart you the next time you go back in. So, try to finish an entire set of questions in one sitting.
- Grades will be automatically delivered to your teacher on September 4<sup>th</sup>.